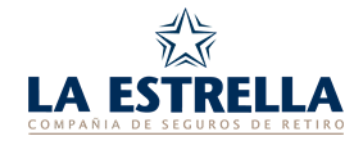

# GENERACIÓN DE ARCHIVOS DE DECLARACIONES JURADAS

## DECLARACIÓN JURADA DE APORTES (DJA)

#### Especificaciones del archivo

- 1. Tipo de archivo: Secuencial sin retorno de carro.
- 2. Nombre del archivo: DJA
- 3. Longitud del registro: 41 caracteres.
- La información deberá grabarse en tres tipos de registros:
- A. Registro tipo 1: Cabecera de la Declaración Jurada.
  B. Registro tipo 2: Total de hoja de la Declaración Jurada.
  C. Registro tipo 3: Detalle de aporte. Se grabará 1 (un) registro de aporte.

## A. Características del Registro tipo 1

 Es el primer registro que deberá grabarse y contiene información que identifica a la Empresa.

#### Detalle del registro

| Campo                    | Formato  | Long | Observaciones                                                        |
|--------------------------|----------|------|----------------------------------------------------------------------|
| 1. Tipo de registro      | Numérico | 1    | Debe indicarse un 1                                                  |
| 2. Número identificador  | Numérico | 15   | <ul> <li>Número otorgado por La Estrella a<br/>la Empresa</li> </ul> |
| 3. Total de aportes      | Numérico | 16   | Campo de 14 enteros y 2 decimales.                                   |
|                          |          |      | <ul> <li>Sumatoria de todos los aportes<br/>informados</li> </ul>    |
| 4. Mes Año de salario    | Numérico | 4    | <ul> <li>Mes y Año de Aportes</li> </ul>                             |
|                          |          |      | Formato: MMAA                                                        |
| 5. Total de páginas      | Numérico | 4    | Debe completar 0001                                                  |
| 6. Código de Declaración | Numérico | 1    | 1- DJA original                                                      |

## NOTA IMPORTANTE

- Todos los campos numéricos deben completarse con ceros (0) a la izquierda.
- Los campos de importes NO deben tener ni puntos ni comas.
- Los aportes NO deben ser negativos o igual a cero.

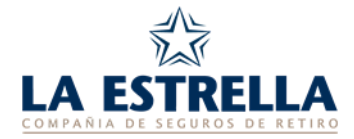

## **B.** Características del Registro tipo 2

• Es el segundo registro que deberá grabarse y es el registro de total de página.

## Detalle del registro

| Campo                   | Formato      | Long | Observaciones                                                                                             |
|-------------------------|--------------|------|----------------------------------------------------------------------------------------------------|
| 1. Tipo de registro     | Numérico     | 1    | Debe indicarse un 2                                                                                       |
| 2. Número identificador | Numérico     | 15   | <ul> <li>Número otorgado por La Estrella a<br/>la Empresa</li> </ul>                                      |
| 3. Página número        | Numérico     | 4    | Debe completar 0001                                                                                       |
| 4. Total de Aportes     | Numérico     | 16   | <ul> <li>Campo de 14 enteros y 2 decimales.</li> <li>Sumatoria de todos los aportes informados</li> </ul> |
| 5. Campo de espacios    | Alfanumérico | 5    | Deben grabarse en blanco                                                                                  |

## NOTA IMPORTANTE

- Todos los campos numéricos deben completarse con ceros (0) a la izquierda.
- Los campos de importes NO deben tener ni puntos ni comas.
- Los aportes NO deben ser negativos o igual a cero.

## C. Características del Registro tipo 3

• Se grabarán a partir del registro 2 y se hará tantas veces como aportes se deban informar.

## Detalle del registro

| Campo                   | Formato      | Long | Observaciones                                                                                          |
|-------------------------|--------------|------|----------------------------------------------------------------------------------------------------|
| 1. Tipo de registro     | Numérico     | 1    | Debe indicarse un 3                                                                                    |
| 2. Número identificador | Numérico     | 15   | <ul> <li>Número otorgado por La Estrella a<br/>la Empresa</li> </ul>                                   |
| 3. Tipo de documento    | Numérico     | 1    | <ul> <li>Tipo de Documento del empleado</li> <li>1: DNI / LC /LE</li> <li>4: CI / PASAPORTE</li> </ul> |
| 4. Nro. de documento    | Numérico     | 8    | • N° de documento del empleado.                                                                        |
| 5. Aporte - Importe     | Numérico     | 15   | Campo de 13 enteros y 2 decimales.                                                                     |
| 6. Campo de espacios    | Alfanumérico | 1    | Deben grabarse en blanco                                                                               |

## NOTA IMPORTANTE

- Todos los campos numéricos deben completarse con ceros (0) a la izquierda.
- Los campos de importes NO deben tener ni puntos ni comas.
- Los aportes NO deben ser negativos o igual a cero.
- El Nro. de Documento no debe ser menor de cinco (5) cifras.

INS\_013/01 Generación de Archivos de Declaraciones Juradas.

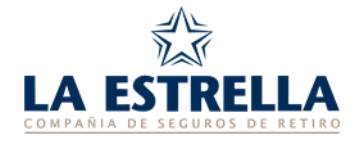

## DECLARACIÓN JURADA DE ALTAS Y MODIFICACIONES (DJAyM)

#### Especificaciones del archivo

1. Tipo de archivo:

Secuencial sin retorno de carro.

- 2. Nombre del archivo: DJAYM
- **3.** Longitud del registro:

84 caracteres.

## Características del Registro

 Deberá grabarse este registro tantas veces como empleados se declaren como altas o modificaciones.

#### Detalle del registro

| Campo                   | Formato      | Long | Observaciones                     |
|-------------------------|--------------|------|-----------------------------------|
| 1. Número identificador | Numérico     | 15   | Número otorgado por La Estrella a |
|                         |              |      | la Empresa                        |
| 2. Apellido y Nombre    | Alfanumérico | 30   | Apellido y Nombre del empleado    |
| 3. Sexo                 | Alfanumérico | 1    | F=Femenino M=Masculino            |
| 4. Fecha de nacimiento  | Numérico     | 6    | • Fecha de nacimiento del         |
|                         |              |      | empleado                          |
|                         |              |      | Formato: DDMMAA                   |
| 5. Tipo de documento    | Numérico     | 1    | Tipo de Documento del empleado    |
|                         |              |      | 1: DNI / LC /LE                   |
|                         |              |      | 4: CI / PASAPORTE                 |
| 6. Número de documento  | Numérico     | 8    | • N° de documento del empleado.   |
| 7. Fecha de ingreso     | Numérico     | 6    | Fecha de ingreso del empleado     |
|                         |              |      | Formato: DDMMAA                   |
| 8. Agrupación (*)       | Numérico     | 1    | • Según Agrupación C.C.T. 130/75  |
| 9. Categoría (**)       | Alfanumérico | 1    | Según Categoría C.C.T. 130/75     |
| 10. Aporte inicial      | Numérico     | 15   | • Debe grabarse con ceros (0) 13  |
|                         |              |      | enteros y 2 decimales.            |

#### NOTA IMPORTANTE

- Todos los campos numéricos deben completarse con ceros (0) a la izquierda.
- Los campos de importes NO deben tener ni puntos ni comas.
- Los aportes NO deben ser negativos o igual a cero.
- El Nro. de Documento no debe ser menor de cinco (5) cifras.
- Apellido y Nombre solo separarlos con espacio NO utilizar coma.

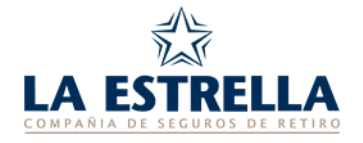

## (\*) Agrupaciones y Categorías

| Agrupamiento                        | <b>Categoría</b><br>(Ver convenio 130/75 Federación Argentina de Empleados de<br>Comercio y Servicios) |
|-------------------------------------|----------------------------------------------------------------------------------------------------|
| 1- Personal de Maestranza.          | A-B-C                                                                                                  |
| 2- Personal Administrativo.         | A-B-C-D-E-F                                                                                            |
| 3- Personal Auxiliar.               | A-B-C                                                                                                  |
| 4- Personal Auxiliar Especializado. | A-B                                                                                                    |
| 5- Personal de Ventas.              | A-B-C-D                                                                                                |
| 6- Administrativos, solo cajeros.   | A-B-C                                                                                                  |

IMPORTANTE: De no conocer algunos de estos ítems completar ambos con cero.

## DECLARACIÓN JURADA DE BAJAS (DJB)

#### Especificaciones del archivo

**1.** Tipo de archivo:

Secuencial sin retorno de carro.

- 2. Nombre del archivo:
  - DJB 61. correctories
- 3. Longitud del registro: 61 caracteres.

## Características del Registro

• Deberá grabarse este registro tantas veces como empleados se declaren como bajas.

## Detalle del registro

| Campo                   | Formato      | Long | Observaciones                                                                                          |
|-------------------------|--------------|------|----------------------------------------------------------------------------------------------------|
| 1. Número identificador | Numérico     | 15   | <ul> <li>Número otorgado por La Estrella a<br/>la Empresa</li> </ul>                                   |
| 2. Apellido y Nombre    | Alfanumérico | 30   | Apellido y Nombre del empleado                                                                         |
| 3. Tipo de documento    | Numérico     | 1    | <ul> <li>Tipo de Documento del empleado</li> <li>1: DNI / LC /LE</li> <li>4: CI / PASAPORTE</li> </ul> |
| 4. Número de documento  | Numérico     | 8    | <ul> <li>Número de documento del<br/>empleado.</li> </ul>                                              |
| 5. Fecha de baja        | Numérico     | 6    | <ul><li>Fecha de Baja empleado</li><li>Formato: DDMMAA</li></ul>                                       |
| 6. Código de baja (*)   | Numérico     | 1    | Motivo de baja del empleado                                                                            |

#### NOTA IMPORTANTE

- Todos los campos numéricos deben completarse con ceros (0) a la izquierda.
- El Nro. de Documento no debe ser menor de cinco (5) cifras.
- Apellido y Nombre solo separarlos con espacio NO utilizar coma.

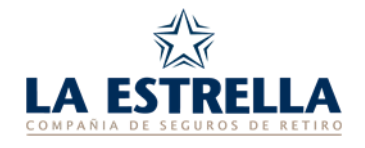

# (\*) Códigos

| Código | Motivo             |
|--------|--------------------|
| 1      | Renuncia / Despido |
| 2      | Fallecimiento      |
| 3      | Invalidez          |
| 4      | Jubilación Oficial |

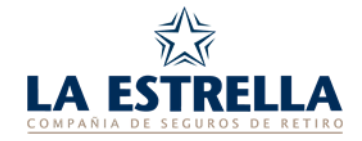

## REGISTRO DIRECCIÓN EMAIL Y VALIDACIÓN DE ARCHIVOS PARA LA TRANSMISIÓN

Conectarse a la dirección www.laestrellaretiro.com.ar

En el recuadro de la página principal "Envío y Consulta de Declaraciones Juradas", deberá colocar la dirección de e-mail, oprimir el botón "Ingresar" y le indicará "Usuario no registrado". Luego oprimir el botón "Registrarse", se abrirá una nueva pantalla debiendo completar los datos que solicita la misma y oprimir el botón "Registrarse". Verifique que la razón social indicada sea correcta y oprimir nuevamente el botón "Registrarse". Su usuario fue registrado con éxito.

A continuación pasará a la pantalla **"Empresas Administradas por el Cliente"**, donde figura la empresa con la cual se registró.

Para vincular otras empresas a su usuario oprimir al botón "**Agregar Empresa**", se abre una pantalla y en el recuadro deberá completar con el Número Identificador de la Empresa que quiere agregar, luego oprimir "**Agregar**", de la misma manera deberá agregar todas las Empresas.

Luego para validar y transmitir los archivos de Declaraciones Juradas desde la pantalla "Empresas Administradas por el Cliente" oprimir el icono "Envío de DJ en formato TXT".